# WordPress voor beginners

# Inhoud

| 2 Varianten                                                    | 2  |
|----------------------------------------------------------------|----|
| WordPress.com                                                  | 3  |
| Een eigen installatie (WordPress.org)                          | 4  |
| Introductie: Hoe werk je met een CMS                           | 4  |
| Een site met platte HTML en CSS                                | 4  |
| Een dynamische site met een content management systeem         | 5  |
| WordPress leren kennen                                         | 5  |
| WordPress configureren                                         | 6  |
| Openbaar of privé                                              | 8  |
| Het linkermenu                                                 | 8  |
| Publiceren                                                     | 9  |
| Personaliseren                                                 | 9  |
| De opmaak van de site aanpassen via "Personaliseren"           | 9  |
| De Kopafbeelding of Header aanpassen                           | 10 |
| De foto wisselen                                               | 11 |
| Content toevoegen aan de site                                  | 12 |
| Een blogberichtje maken                                        | 12 |
| Een link invoegen                                              | 12 |
| Media toevoegen                                                | 13 |
| Content: berichten en pagina's                                 | 16 |
| Berichten                                                      | 16 |
| Pagina's                                                       | 16 |
| Een pagina toevoegen                                           | 16 |
| Een pagina of bericht beschermen met een wachtwoord            | 17 |
| Overzicht van je content opvragen en snel aanpassingen doen    | 17 |
| Berichten en pagina's aanpassen in het administratief gedeelte | 17 |
| Instellingen Home page aanpassen                               | 17 |
| Snel bewerken                                                  | 19 |
| Content maken en bijwerken                                     | 19 |
| Uitgelichte afbeelding                                         | 19 |
| Koppen gebruiken                                               | 20 |
| Berichtjes sticky zetten                                       | 20 |

| Via "snel bewerken"                             | 21 |
|-------------------------------------------------|----|
| Met de "Verbeterde editor"                      | 21 |
| Teaser vs volledige tekst                       | 21 |
| Video en audio toevoegen                        | 21 |
| Video toevoegen                                 | 21 |
| Audio toevoegen                                 | 22 |
| Uitgesteld bericht                              | 22 |
| Een pagina instellen als Home-pagina            | 23 |
| Structuur in je site                            | 25 |
| Indelen in categorieën en tags                  | 26 |
| Categorieën gaan breed                          | 26 |
| Tags zijn specifieker                           | 27 |
| Een menu toevoegen                              |    |
| Een menulink maken naar een categorie           |    |
| Permalinks                                      |    |
| Enkele nuttige links:                           |    |
| Online reservering                              |    |
| Afgeschermde pagina's                           |    |
| Programma's om foto's te bewerken               |    |
| Google map invoegen                             |    |
| Berichten uit een bepaalde categorie laten zien |    |
| Voor je van thema wisselt!                      |    |
| Widgets                                         |    |
| De widget tekst                                 |    |
| De customizer                                   |    |
| Plugins                                         |    |
| Je site exporteren                              |    |
| •                                               |    |

# 2 Varianten

Er zijn 2 varianten van WordPress, WordPress.com en WordPress.org. WordPress.com is de meest laagdrempelige om mee te beginnen, maar is ook beperkt. Je hoeft geen software te downloaden of installeren, je moet niet betalen voor de hosting. Je kan echter niet je eigen domeinnaam bepalen en de mogelijkheden om de site aan te passen of uit te breiden zijn zeer beperkt. Wil je meer dan een eenvoudige website, dan kies je beter voor een eigen installatie via WordPress.org.

### WordPress.com

- Surf naar <u>https://nl.wordpress.com/</u>
- Kies voor "website maken"

De 6 stappen om een WP-site te maken

- 1. Stap 1: Kies het onderwerp waar de site over zal gaan
- 2. Stap 2: Kies een lay-out (Voor de oefening kies je "Lijst van mijn laatste berichten"

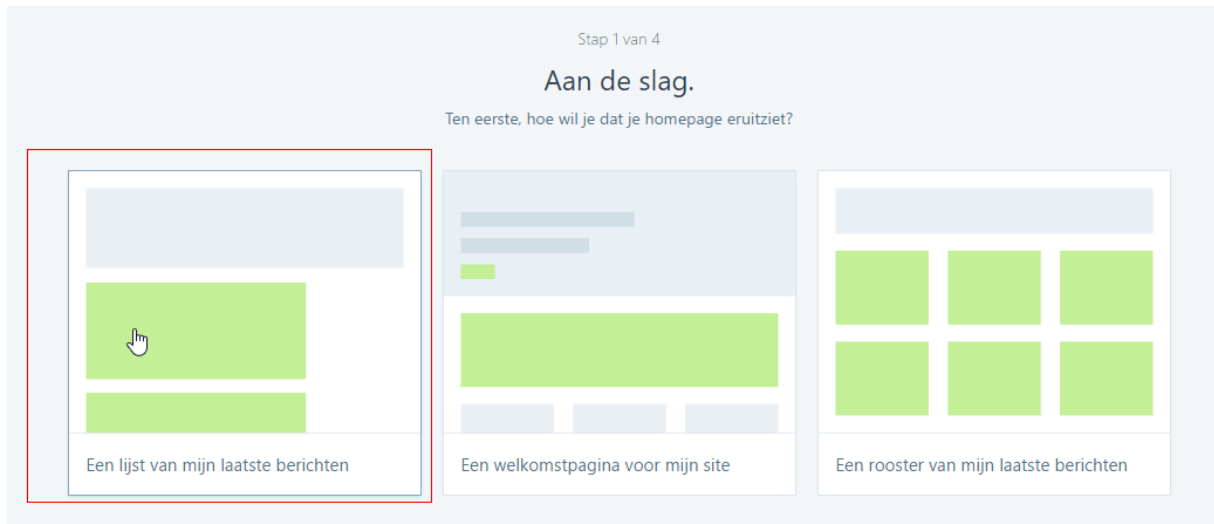

3. Stap 3: Kies een thema (sla deze stap tijdelijk over, we passen dat later aan)

|                                                                       | Stap 2 van 4                                                                   |        |
|-----------------------------------------------------------------------|--------------------------------------------------------------------------------|--------|
| Kies                                                                  | s een thema.                                                                   |        |
| Je hoeft er niet lang over na te denken. Je                           | e kunt later altijd nog overstappen op een ander thema.                        |        |
| ← TERUG TIJDELIJK OVERSLAAN →                                         |                                                                                |        |
| Stap 4: Zoek een geschikte domeinnaam                                 |                                                                                |        |
| WP doe verschillende voorstellen. De 1 <sup>ste</sup> is grat         | tis, de rest is betalend                                                       |        |
|                                                                       | Stap 3 van 4                                                                   |        |
| Laten we je s                                                         | site een adres geven.                                                          |        |
| Voer de naam van je site in of een aantal trefwoorden die je site bes | chrijven en vervolgens gebruiken we deze om je nieuwe site-adres aan te maken. |        |
| Q wpvoorbeeld                                                         | ×                                                                              | F<br>F |
| wpvoorbeeldsite.wordpress.com                                         | Gratis Selecteren >                                                            |        |

- 5. Stap 5: Kies een abonnement. Neem het gratis abonnement. Als je wil betalen voor een site, ben je beter af met een eigen installatie op een zelfgekozen hosting. Voor meer uitleg zie <u>http://www.miserieblog.be/</u> > webhosting
- 6. Stap 6: maak je account

4.

Let erop dat je bij het aanmaken van het account een correct e-mail adres opgeeft, je hebt dat later nog

nodig.

Als je al een WP-site hebt, dan krijg je nadat je jouw e-mail adres opgegeven hebt een scherm waarbij je de melding krijgt dat je e-mailadres niet meer beschikbaar is. Kies er dan voor om in te loggen

|        | the space of good stars                                                                                |
|--------|----------------------------------------------------------------------------------------------------|
| !      | Kies een ander e-mailadres. Deze is niet<br>beschikbaar. Als jij het bent, <mark>log dan nu in.</mark> |
| Kies ( | een gebruikersnaam                                                                                     |
| m      | serieblogblog                                                                                          |
| Kies ( | een wachtwoord                                                                                         |

Kies ervoor om in te loggen. Daarna krijg je een venster waar je jouw username en wachtwoord kan opgeven.

| ail    |        |
|--------|--------|
|        |        |
|        |        |
|        |        |
|        |        |
| Log In |        |
|        | Log In |

Nadat je jouw account geactiveerd hebt, is je site klaar voor gebruik.

# Een eigen installatie (WordPress.org)

Wanneer je kiest voor een eigen installatie heb je een hostingprovider nodig. Op <u>http://www.miserieblog.be/</u> > webhosting staat hierover informatie.

# Introductie: Hoe werk je met een CMS

Vroeger: HTML-doc dat naar een webserver gekopieerd werd. Dit kan nog steeds. Je kan dit soort sites op de gratis webruimte die je bv. bij Telenet krijgt zetten.

### Een site met platte HTML en CSS

| Voordelen                                                            | Nadelen                       |
|----------------------------------------------------------------------|-------------------------------|
| Eenvoudig te hosten                                                  | Lastig up to date te houden   |
| Licht, laadt snel                                                    | Je moet code kennen           |
| <ul> <li>Niet gemakkelijk of interessant om te<br/>hacken</li> </ul> | Niet dynamisch of interactief |

# Een dynamische site met een content management systeem

| Voordelen                                                                                                    | Nadelen                                                                                                    |
|----------------------------------------------------------------------------------------------------|----------------------------------------------------------------------------------------------------|
| <ul> <li>Je kan snel een mooie pagina maken<br/>zonder programmeerkennis</li> <li>Je kan interactief werken, filmnies</li> </ul> | <ul> <li>Je hebt een speciale host nodig (ISP) of<br/>je moet kiezen voor gratis hosting die<br/>beperkingen beeft</li> </ul> |
| embedden, een fotoalbum maken                                                                                                    | <ul> <li>Het risico dat je site gehackt wordt is<br/>groter</li> </ul>                                                        |
| gemakkelijker maakt om je site te<br>onderhouden                                                                                 | <ul> <li>Zonder programmeerkennis zit je vast<br/>aan wat het systeem je aanbiedt.</li> </ul>                                 |

# WordPress leren kennen

Een WP-site heeft 2 kanten. Je hebt de website die de bezoekers te zien krijgen en de achterkant, het administratieve gedeelte.

Als je nog ingelogd bent, zie je dat links boven in de zwarte balk

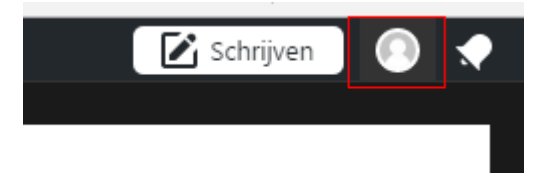

Om de site te bekijken zoals een gewone bezoeker die ziet, kan je uitloggen

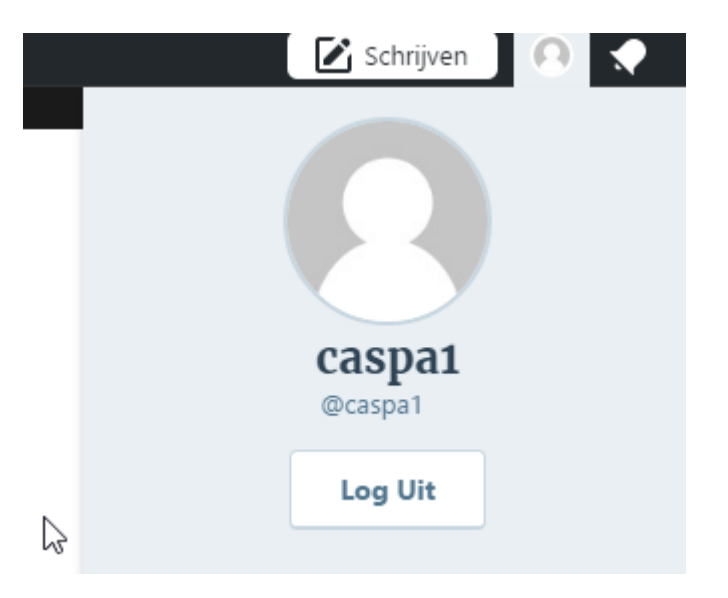

Om terug in de beheeromgeving te raken, zet je wp-admin na de url van je site. Bijvoorbeeld https://wpvoorbeeldsite.wordpress.com/wp-admin

Raak je dat menu op een of andere manier kwijt, kan je het altijd terug vinden door de url van je site in de adresbalk van je browser te zetten, gevolgd door het achtervoegsel WP-admin <u>https://naamvanjesite/wp-admin</u>

https://wordpressvormingplus.wordpress.com/wp-admin

# WordPress configureren

Instellingen van je site aanpassen

Klik op menuitel "Mijn sites"

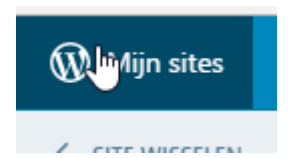

Helemaal onderaan staat een tandwieltje met daarnaast "Instellingen"

| 0        |                                          |           |   |
|----------|------------------------------------------|-----------|---|
| \$       | Instellingen                             |           |   |
| Ø        | W/D Admin                                | ۲ð        |   |
| 🕅 м      | ijn sites 🔳 Lezer                        | <b>.</b>  |   |
| ← s      | TE WISSELEN                              |           | Î |
| ٩        | Sitetitel<br>wpvoorbeeldsite.wordpress.o | com       | 3 |
| <u>d</u> | Statistieken                             | I         | n |
| Ê        | Abonnement                               | Gratis    | ( |
| Public   | eren                                     |           | c |
| ₽        | Blogberichten                            | Toevoegen | 9 |
| •        | Pagina's                                 | Toevoegen |   |
| Persor   | aliseren                                 |           |   |

Daar kan je een hoop algemene instellingen aanpassen

| Siteprofiel  |            |                |              |                    |         | SLA INSTELLINGEN OF |
|--------------|------------|----------------|--------------|--------------------|---------|---------------------|
| Favicon      | i) Sitetii | tel            |              |                    |         |                     |
|              | Site       | etitel         |              |                    |         |                     |
|              | Besch      | rijving site   |              |                    |         |                     |
| WIJZIGEN     |            |                |              |                    |         |                     |
|              | Geef n     | net enkele woo | rden aan wat | de inhoud van je s | ite is. |                     |
| Websiteadres |            |                |              |                    |         |                     |
|              | 1.1.5      |                |              |                    | + Een   | aangepast adres     |

Overloop alle instelling en pas eventueel aan naar wens.

Wil je bevoorbeeld dat mensen niet op posts kunnen reageren, dan kan je dat aanpassen in het tabblad "reacties".

| Algemeen                                                                        | Schrijven                                                               | Reacties                                                             | Verkeer                                                      | Importeren                                      | Exporteren |                     |
|---------------------------------------------------------------------------------|-------------------------------------------------------------------------|----------------------------------------------------------------------|--------------------------------------------------------------|-------------------------------------------------|------------|---------------------|
| Standaardir                                                                     | nstellingen voo                                                         | or Artikel                                                           |                                                              |                                                 |            |                     |
| <ul> <li>Probe</li> <li>Linkn</li> <li>Sta to</li> <li>Deze instelli</li> </ul> | er elk ander b<br>otificaties toes<br>e dat bezoeke<br>ngen zijn per be | log gelinkt in<br>taan van ande<br>rs kunnen rea<br>richt te oversch | dit artikel te<br>ere blogs (pij<br>geren op nie<br>rrijven. | benaderen<br>ngbacks en track<br>euwe artikelen | backs)     | L.                  |
| Reacties                                                                        |                                                                         |                                                                      |                                                              |                                                 |            | SLA INSTELLINGEN OP |

Je kan de verschillende onderdelen van je site aanpassen. Klik bijvoorbeeld op de knop "wijzig inhoud voettekst onderaan het tabblad "Algemeen"

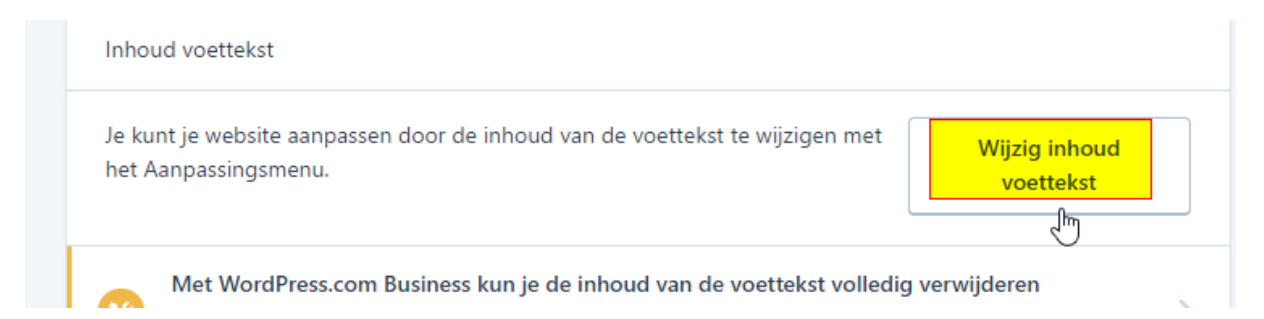

De structuur wordt anders. Alles waar een potloodje bijstaat kan je aanpassen.

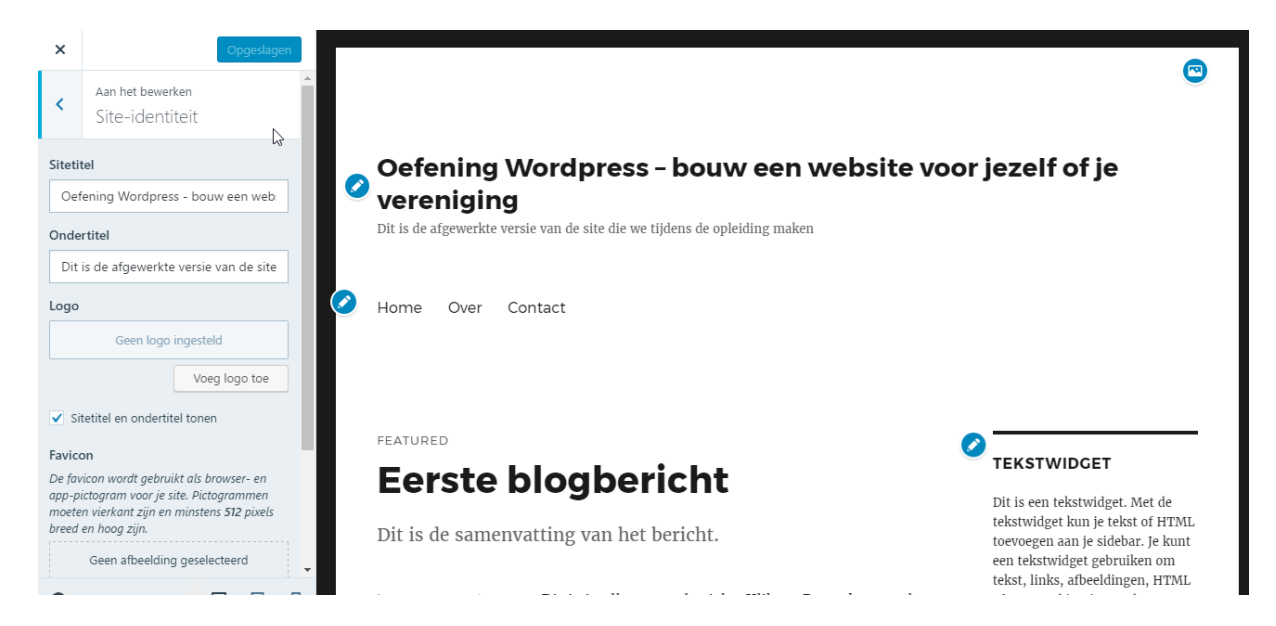

### **Openbaar of privé**

Via Mijn sites -> instellingen kan je kiezen of je site zichtbaar is voor derden of niet.

Openbaar
 Je site is zichtbaar voor iedereen en kan worden geïndexeerd door zoekmachines
 Verborgen
 Je site is zichtbaar voor iedereen, maar we vragen zoekmachines om je site niet te indexeren
 Privé

Je site is alleen zichtbaar voor jou en gebruikers die jij goedkeurt

Hier kan je ook je site terug verwijderen, de naam wijzigen enz...

# Het linkermenu

Het linkermenu bestaat uit 3 groepen

# Publiceren

| Publiceren    |           |
|---------------|-----------|
| Blogberichten | Toevoegen |
| Pagina's      | Toevoegen |
| Media         | Toevoegen |

# Personaliseren

| Personaliseren |            |
|----------------|------------|
| 🛅 Thema's      | Customizer |
| E Menu's       |            |
| Configuration  |            |

### Configureren

| Configureren  |           |
|---------------|-----------|
| < Delen       |           |
| 💄 Mensen      | Toevoegen |
| 🔶 Plugins     |           |
| 🚷 Domeiner    | Toevoegen |
| 🏮 Instellinge | en        |
| WP Admi       | n 🖸       |

# De opmaak van de site aanpassen via "Personaliseren"

Zorg dat je in het administratieve gedeelte van je site zit, eventueel via <u>https://naamvanjesite/wp-admin/</u>

Klik op thema's onder het item "Personaliseren"

| Personaliseren |            |
|----------------|------------|
| Thema's        | Customizer |

Wil je niet van Thema veranderen, maar het huidige thema aanpassen, kies dan voor "Customizer".

# De Kopafbeelding of Header aanpassen

Kopafbeelding

Wens je de foto in de kopafbeelding (Header) aan te passen, dan klik je op "Kopafbeelding"

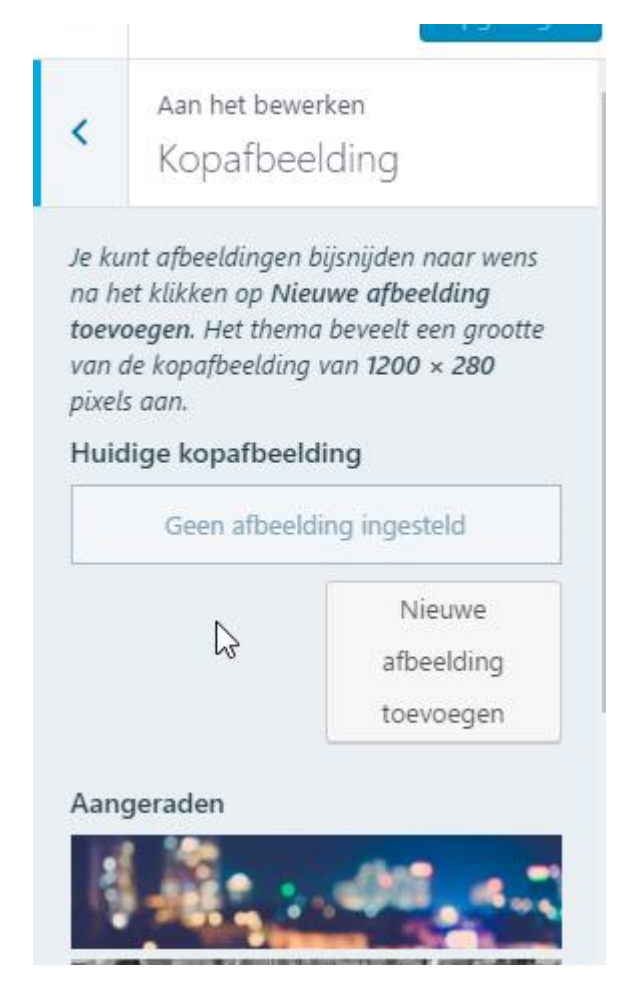

Je kan een aanbevolen afbeelding gebruiken, maar je zal waarschijnlijk een eigen foto willen gebruiken. Let op de aanbevelingen in het menu links. Je website staat of valt met mooie foto's.

Neem een foto in landschap formaat. Wordpress sites zijn responsive, wat wil zeggen dat ze geschaald worden volgens het toestel waarop ze bekeken worden, maar de lay-out van websites is toch nog steeds voornamelijk breder dan hoog.

Wie zijn foto's wenst te bewerken, hierbij enkele gratis alternatieven voor Photoshop:

- <u>http://www.techpulse.be/tips/210849/negen-</u> gratis-photoshop-alternatieven/
- <u>https://windows-live-photo-gallery.nl.softonic.com/</u>

Zie ook <u>https://www.boonwebdesign.nl/grote-afbeeldingen-wordpress/</u>

Het kan ook rechtstreeks op de plaats waar hij staat in de costumizer

Volgens het gekozen thema staat er bovenaan de kopafbeelding een icoon met een fotootje Als je er met de muis overgaat komt er "Click to edit the header image". Elke foto die vervangen kan worden, heeft zo'n icoontje.

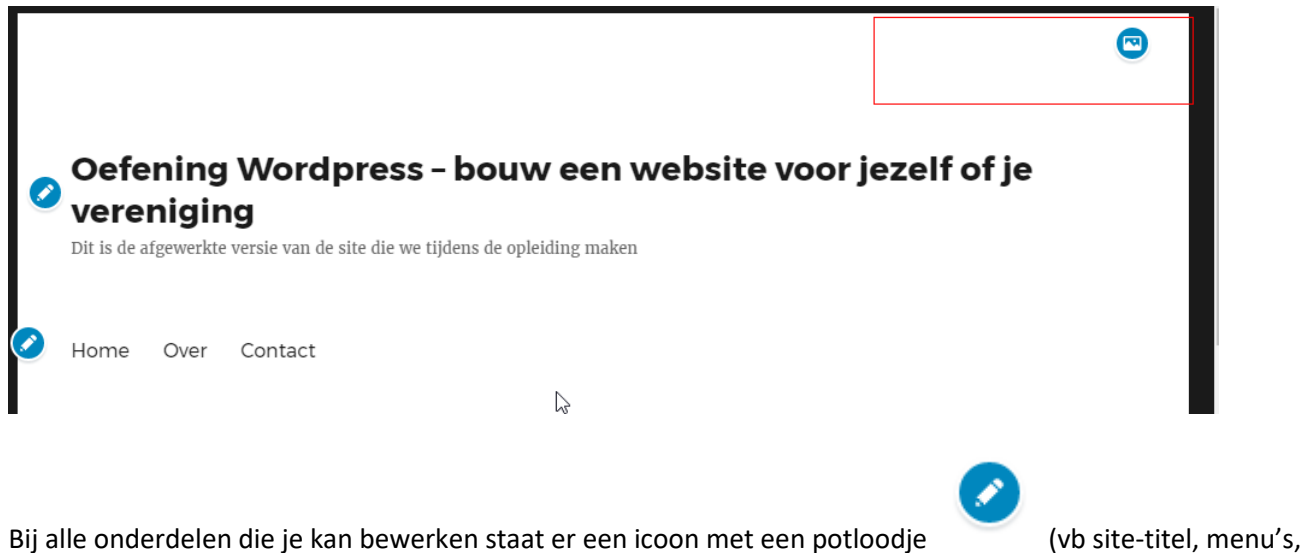

widgets,...)

Staat er geen icoontje, dan kan je dat onderdeel niet aanpassen.

Indien je gekozen hebt voor een thema met een statische pagina, dan is het mogelijk dat je op die pagina de afbeelding moet aanpassen. Meer hierover bij de uitleg over pagina's en uitgelichte afbeeldingen.

#### De foto wisselen

Klik om de foto te vervangen

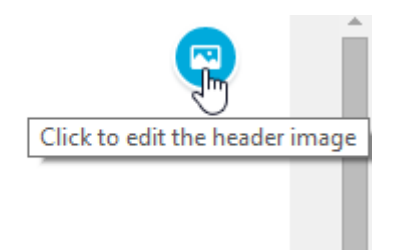

Je krijgt links een menu waarin staat wat je aan het doen bent en welke eisen er gesteld worden aan de nieuwe afbeelding

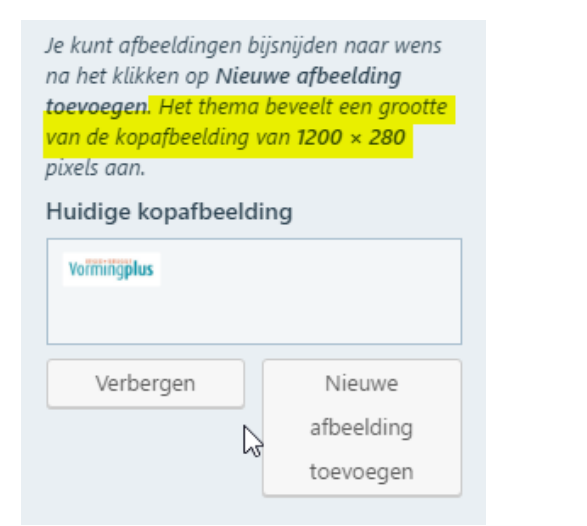

Klik op nieuwe afbeelding toevoegen Je komt in de mediabibliotheek terecht. Je kan je foto naar daar slepen of via bestand opladen werken. Eens je in de mediabibliotheek de gewenste foto geselecteerd hebt, krijg je links een menu waar je de eigenschappen van de foto kan aanpassen In dit geval moet de afbeelding bij voorkeur 1200 x 280 pixels groot zijn. Meer over foto's bij het stukje "Media toevoegen"

Titel van een afbeelding: De titel wordt getoond wanneer je met de muis over de afbeelding gaat.

**Alt-tekst:** De Alt-tekst is belangrijk voor screenreaders. Die worden gebruikt door mensen met een visuele beperking om een website te "lezen". Ook voor SEO is dit belangrijk, omdat afbeeldingen niet meetellen voor de zoekresultaten bij zoekrobotten. Wil je dat je site gevonden wordt, dan helpen relevante beschrijvingen in de Alt-tag van je afbeeldingen.

Als alles goed staat, kies je voor "Selecteren en bijsnijden". Als de foto niet het goede formaat heeft, dan krijg je een balk. Zet die op het gewenste stuk. Klik nog eens op "Bijsnijden" en de nieuwe header staat op zijn plaats.

# Content toevoegen aan de site

# Een blogberichtje maken

De snelste manier is door op het potloodje in het menu rechtsboven te klikken

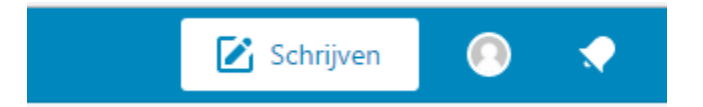

Geef een titel aan je bericht. In de body kan je jouw tekst schijven. Je gebruikt een teksteditor die een beetje lijkt op Word

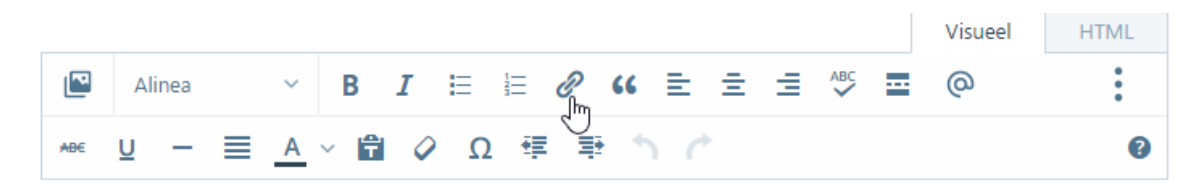

#### Een link invoegen

Selecteer de tekst waarop je de link wenst te plaatsen en klik op het schakeltje in het menu. De url plak je in het vak voor de URL

| inktekst                               |         |
|----------------------------------------|---------|
| link                                   |         |
| Open link in een nieuw venste          | er/tab  |
| ink naar bestaande content             |         |
| ⊖ Home                                 | PAGINA  |
| Over                                   | PAGINA  |
| <ul> <li>Contact</li> </ul>            | PAGINA  |
| O Blog                                 | PAGINA  |
| <ul> <li>Eerste blogbericht</li> </ul> | BERICHT |

Je kan je linktekst hier eventueel nog aanpassen. Klik op "Link toevoegen" en je bent klaar

Wanneer je over de tekst met de link gaat, verschijnt die in een vak onder de tekst. Met het potloodje kan je die aanpassen, indien nodig.

| )it is een <u>l</u> | l <mark>ink</mark>                       |   |   |
|---------------------|------------------------------------------|---|---|
|                     | testblogwvl.wordpress.com/ory/webhosting | Ø | × |

#### Media toevoegen

Afhankelijk van hoe je aan je berichtje begonnen bent, kan je doen door ofwel in het menu te kiezen voor het icoontje met de foto. (Dit krijg je als je met het potloodje vertrokken bent)

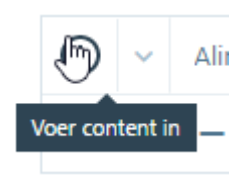

Kies je in het menu links voor berichten -> nieuw bericht, dan zie je het volgende:

| 9 Media toevoegen | Soeg poll toe ■ Contactformulier Toevoegen ■ Locatie toevoegen |
|-------------------|----------------------------------------------------------------|
| B I ме∈ ∷  ⋮:     | = _ = = = 2 2 2 = * = * = =                                    |
| Alinea ▼ U        | = _ • ∎ 2 Ω ∓ ∓ ↑ < 0                                          |

Wil je de afbeelding nadien nog aanpassen, dan klik je ze aan. Er verschijnt een menu waarmee je extra aanpassingen kan doen:

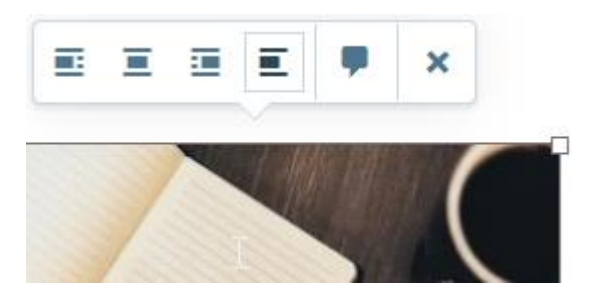

#### De beschikbare afmetingen aanpassen

In de mediabibliotheek kan je, wanneer je een afbeelding geselecteerd hebt bij het media instellingen gaan kiezen hoe groot dat bestand moet zijn.

Het is aan te raden je foto's zoveel mogelijk op voorhand te bewerken. Te grote foto's nemen veel ruimte in beslag en ze laden traag, waardoor ook je site trager wordt. Een geschikt formaat voor een grote foto is max. 1200 pixels breed.

| WEERGAVE-INS | TELLINGEN BIJLAGEN            |
|--------------|-------------------------------|
| Uitlijning   | Links 🔻                       |
| Link naar    | Mediabestand 🔻                |
|              | https://testblogwvl.files.wor |
| Afmeting     | Volledige grootte – 259 ×     |
|              | Thumbnail – 150 × 112         |
|              | Volledige grootte – 259 × 194 |
|              |                               |

Het hangt van het formaat van de originele afbeelding af, maar dit kan je krijgen:

- Thumbnail
- Gemiddelde afmeting
- Grote afmeting

Hoe groot die afmetingen juist zijn, dat bepaal je zelf via Instellingen > Media > Afmetingen van de afbeeldingen.

Een afbeelding die je oplaadt, wordt opgeslagen in het originele formaat en dan worden er versies gemaakt in 3 verschillende formaten.

### De uitgelichte afbeelding

Hoe een uitgelichte afbeelding gebruikt wordt, hangt af van het thema. Als je de mogelijkheid wil gebruiken, moet je het uittesten. Bij veel thema's met een vaste startpagina staat daar een afbeelding die "uitgelicht" is.

#### Een afbeeldingsgalerij toevoegen

Kies een afbeelding invoegen. In de mediabibliotheek laad je de foto's op die je in de mediagalerij wenst. Selecteer alle foto's die je nodig hebt en klik daarna op "Galerij aanmaken

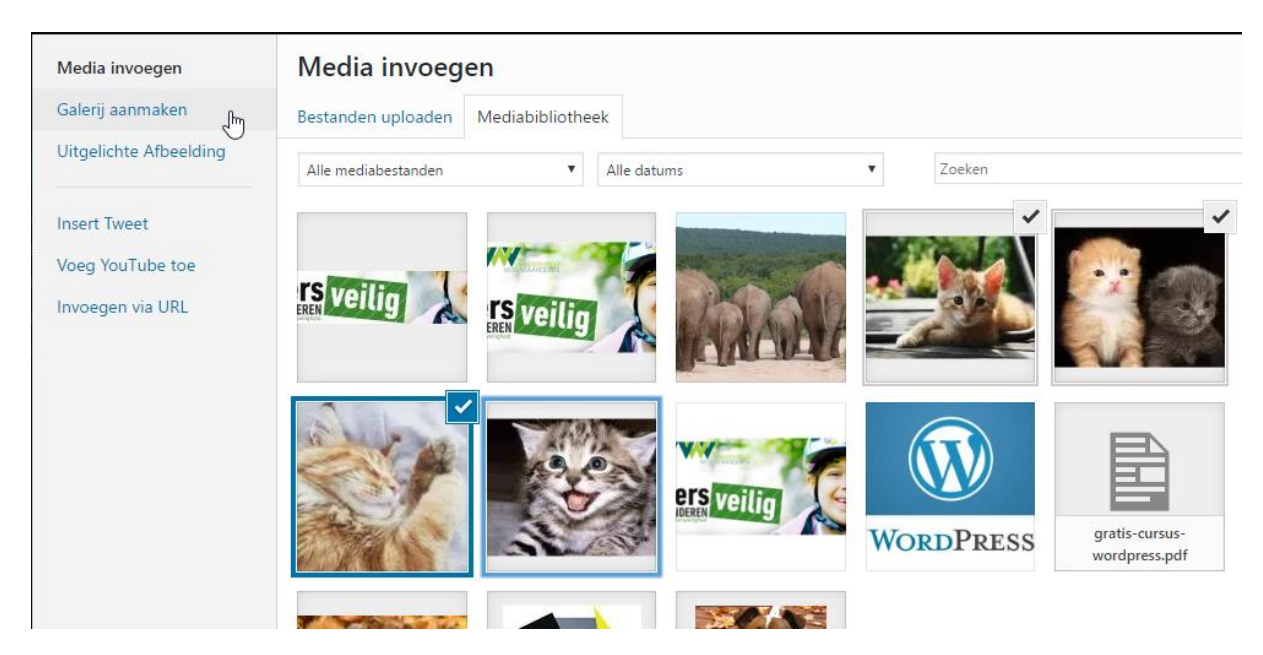

En daarna onderaan rechts op "Een nieuwe galerij aanmaken"

| - |                             |
|---|-----------------------------|
|   |                             |
|   | Een nieuwe galerij aanmaken |
|   |                             |

Je kan per foto de eigenschappen aanpassen (titel, Alt-tag, onderschrift,...)

Aan de rechterkant vind je ook het menu om de eigenschappen van de galerij zelf aan te passen

| GALERIJ-INSTELLINGEN        |  |  |  |  |
|-----------------------------|--|--|--|--|
| Link naar 🛛 Bijlagepagina 🔻 |  |  |  |  |
| Kolommen 3 🔻                |  |  |  |  |
| Willekeurige volgorde       |  |  |  |  |
| Afmeting Thumbnail <b>•</b> |  |  |  |  |
| Type Miniatuur Raster 🔻     |  |  |  |  |
|                             |  |  |  |  |

# Content: berichten en pagina's

- Berichten
- Pagina's

### **Berichten**

De berichten staan altijd in chronologische volgorde, dus de nieuwste bovenaan. Je hebt dus verder geen invloed op de volgorde van de artikelen op je blog.

- Berichten kan je opnemen in overzichtspagina's
- Je bezoekers kunnen reageren op berichten (als je liever geen reacties wilt op je berichten, kan je ze uitschakelen via 'Instellingen > Reacties)
- Berichten kunnen gedeeld worden op sociale media

### Pagina's

Pagina's staan op zichzelf, ze zijn statisch. Ze staan niet zoals berichten onder elkaar op een blog pagina, maar alleen op een webpagina. Je kunt de pagina's wel in een gewenste volgorde zetten, in een aangepast WordPress menu.

Voordeel van pagina's is dat je ze, zoals gezegd, op volgorde kunt zetten en je er ook submenulinks voor kunt maken zodat je toch het idee van een statische website kunt krijgen.

Pagina's worden niet ingedeeld met categorieën en tags. Je krijgt ook geen metadata mee zoals auteursinformatie en publicatiedatum.

#### Een pagina toevoegen

Wanneer je het snelmenu rechts boven gebruikt:

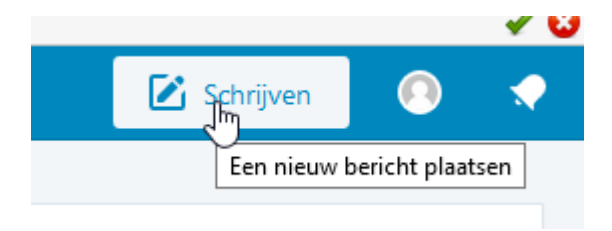

Maak je altijd een berichtje, geen pagina.

Om een pagina toe te voegen, kies je in het menu links Pagina's -> toevoegen

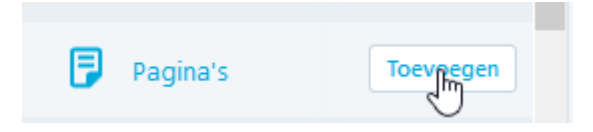

Voeg enkele pagina's toe, by een "over ons" pagina

#### **Overzicht verschillen**

| Berichten: | onderverdelen in                |            | te vinden in RSS feed /     |            | actuele info (voor |
|------------|---------------------------------|------------|-----------------------------|------------|--------------------|
|            | erichten: categorieën tijdelijk |            | social media bevat tijdstip |            | die tijd)          |
| Pagina's:  | subpagina's                     | statisch / | Geen RSS feed / social      | bevat geen |                    |

| (hiërarchie)               | tijdloos      | media         | tijdstip |  |
|----------------------------|---------------|---------------|----------|--|
| Een pagina of bericht bes  | chermen met e | en wachtwoord |          |  |
| Vastmaken op de voorpagi   | na 🔵          |               |          |  |
| 7 TERUGZETTEN NAAR C       | ONCEPT        |               |          |  |
| Zichtbaarheid              |               |               |          |  |
|                            |               |               |          |  |
| Zichtbaarheid van berichte | n (i)         |               |          |  |
| Openbaar                   |               |               |          |  |
| O Privé                    |               |               |          |  |
| C Beschermd met            | _             |               |          |  |
| wachtwoord                 | r             |               |          |  |
|                            |               |               |          |  |
| Dolon                      | -             |               |          |  |

# Overzicht van je content opvragen en snel aanpassingen doen

Naast de gewone manier van werken, met de Verbeterde editor, kan je ook meer geavanceerde aanpassingen doen met wp-admin

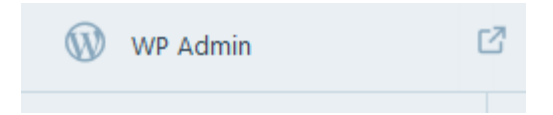

Dit menu-item vind je helemaal onderaan links (niet indien je enkel WP.com websites hebt).

Je kan het ook bereiken door na de naam van je website in de adresbalk /wp-admin/ te typen. Vb: <a href="https://wpvoorbeeldsite.wordpress.com/wp-admin/">https://wpvoorbeeldsite.wordpress.com/wp-admin/</a>

Je site opent in een nieuw tabblad. Je bent nu op de pagina Dashboard, de beheersomgeving van WordPress.

Berichten en pagina's aanpassen in het administratief gedeelte

Instellingen Home page aanpassen Via Instellingen bij WP-ADMIN

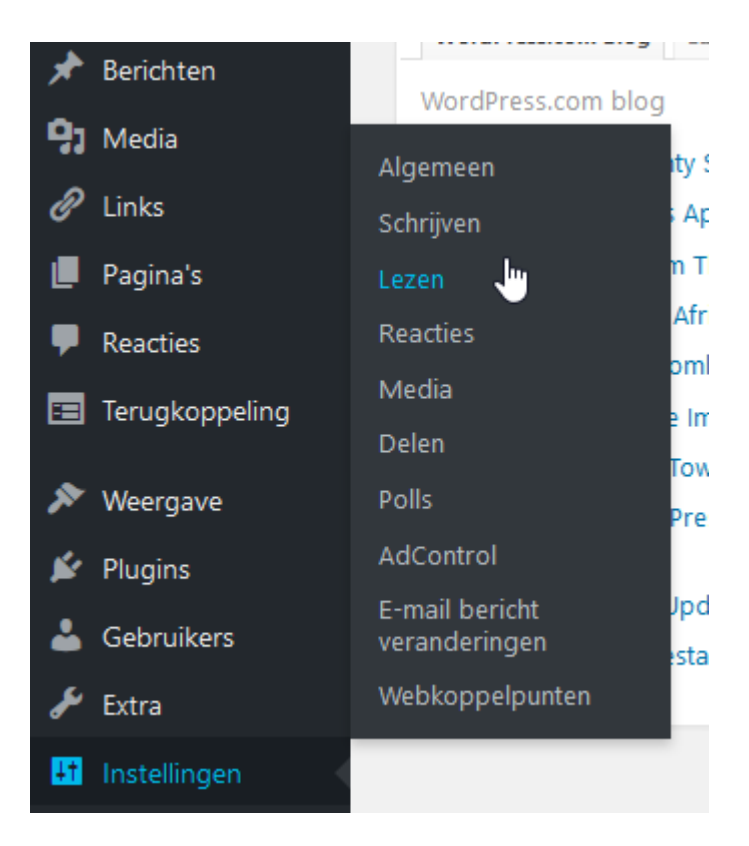

#### Instellingen | Lezen

- Max aantal berichten aanpassen (via wp-admin -> instellingen -> lezen)
- Een statische voorpagina kiezen (via wp-admin -> instellingen -> lezen)

| Instellingen   Lezen |                                                                    |
|----------------------|--------------------------------------------------------------------|
| Startpagina toont    | • Je laatste berichten                                             |
|                      | <ul> <li>Een <u>statische pagina</u> (hieronder kiezen)</li> </ul> |
|                      | Voorpagina: — Selecteren — 🔹                                       |
|                      | Berichtpagina: — Selecteren — 🔹                                    |
|                      |                                                                    |

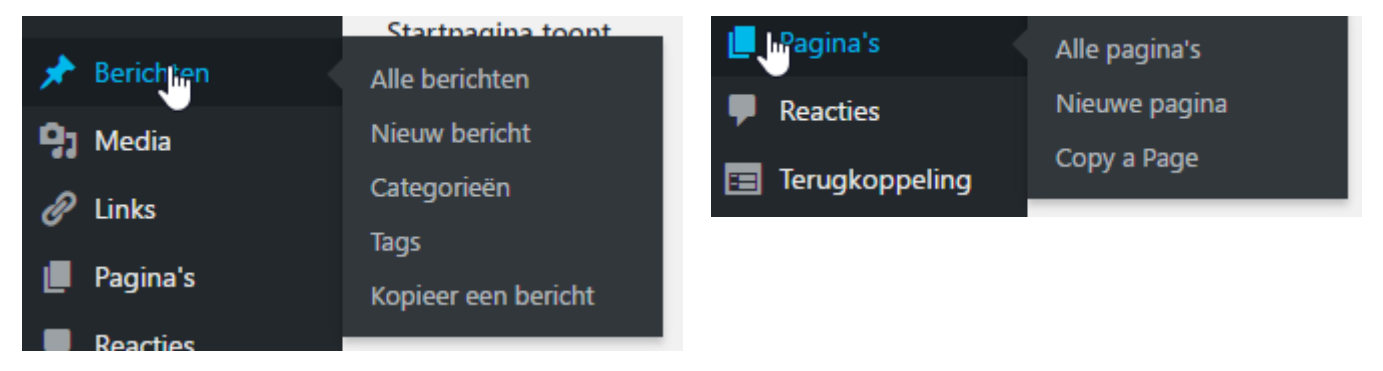

Kies voor "Alle berichten" of "Pagina's" volgens wat je wil aanpassen.

Je krijgt een overzicht van alle pagina's of berichten die je gemaakt hebt. Als je met de cursor over de titel gaat, krijg je een menu

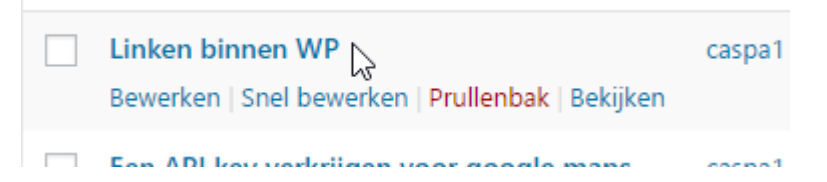

#### **Snel bewerken**

Met snel bewerken kan je volgende eigenschappen bewerken, zonder het bericht zelf te openen

- De titel, categorie en tags aanpassen
- De slug (hoe de titel van het bericht in de url verschijnt) veranderen
- Bepalen of reacties toegelaten zijn op het bericht
- Het berichtje sticky maken
- Berichtjes van gepubliceerd naar concept omzetten. Een bericht dat in concept staat, is niet zichtbaar voor de bezoeker

| SNEL BEWER | RKEN                                    | Categorieën  | Tags                             |
|------------|-----------------------------------------|--------------|----------------------------------|
| Titel      | Een API key verkrijgen voor google maps | Activiteiten | WordPress                        |
| Slug       | een-api-key-verkrijgen-voor-google-maps | Algemeen     |                                  |
| Datum      | 11-Nov 🔻 15 , 2016 @ 10 : 17            | Webhosting   | Reacties toestaan Pings toestaan |
| Wachtwoord | – OF – 🗌 Privé                          |              | Status Gepubliceerd              |
|            |                                         |              |                                  |

**Tip:** door met de publicatiedatum te spelen, kan je toch in zekere mate zelf de volgorde van je berichten manipuleren.

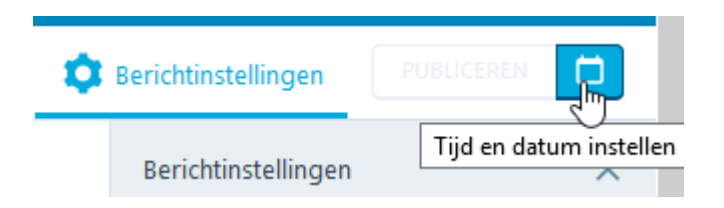

# Content maken en bijwerken

# **Uitgelichte afbeelding**

Een uitgelichte afbeelding is een afbeelding afhankelijk van het gekozen thema op bepaalde plaatsen wordt gebruikt.

Een gewone afbeelding plaats je waar je zelf wil op een pagina (althans wanneer het thema dat toelaat). Een uitgelichte afbeelding heeft een vaste locatie, bepaald door de ontwikkelaar van het Thema. Je kan op die manier je mooiste foto extra in de kijker zetten. De uitgelichte afbeeldingen vind je met de korte inhoud dikwijls terug in het overzicht van de Blog-pagina.

### Koppen gebruiken

Selecteer de tekst die een kopformaat moet krijgen.

Selecteer in het menu de juiste kop

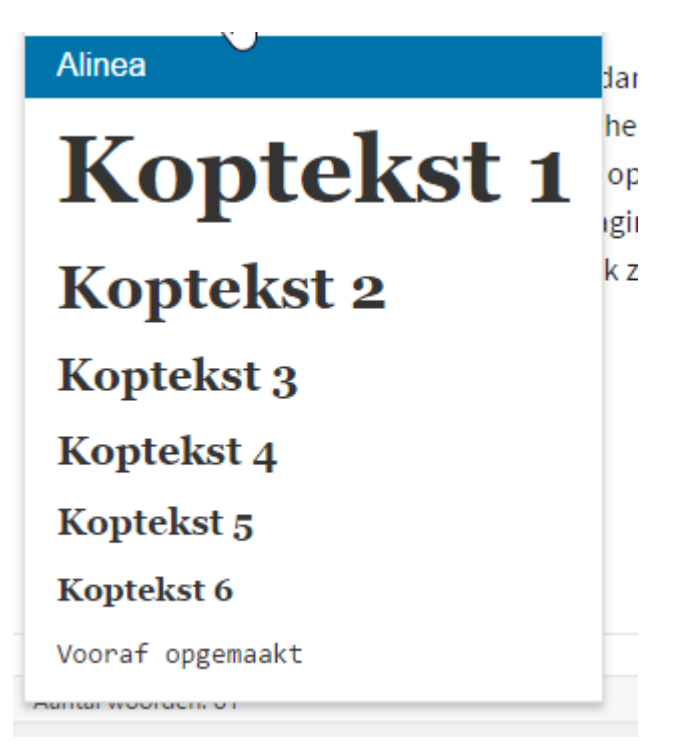

Koptekst 1 is enkel voor de titel, gebruik die niet binnen je bericht of pagina

### **Berichtjes sticky zetten**

Heb je een dynamische blogpagina als voorpagina, dan zet WordPress standaard de nieuwste berichten bovenaan. Je kan een bericht ook Sticky maken. Een Sticky staat altijd bovenaan. Heb je meerdere sticky's dan worden die op hun beurt ook weer op datum publicatie gesorteerd.

Hoe het er uitziet, hangt van het thema af. In sommige thema's krijgt een sticky een speciale lay-out.

Een voorbeeld van een thema met een speciale "Sticky" lay-out:

https://wordpress.com/theme/singl

Bij Twentyfifteen krijgt de Sticky een speciaal kader en het label "uitgelicht"

#### Via "snel bewerken"

|   | Tags                             |  |
|---|----------------------------------|--|
| A | WordPress                        |  |
|   | Reacties toestaan Pings toestaan |  |
|   | Status Gepubliceerd              |  |

### Met de "Verbeterde editor"

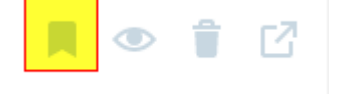

### **Teaser vs volledige tekst**

Als je een overzichtspagina hebt met verschillende lange blogberichten, dan wil je misschien niet altijd allemaal volledig op de voorpagina plaatsen. Om een ingekorte versie weer te geven, ga je als volgt te werk:

Ga met de cursor in de tekst staan waar je de lees meer link wil plaatsen

| Se | lecteer het icoontje                                                           |
|----|--------------------------------------------------------------------------------|
|    | $\begin{array}{cccccccccccccccccccccccccccccccccccc$                           |
|    | Surf naar https://developers.google.com/maps/documentation/embed/guide#api_key |
|    | Klik op "Get a key" GET A KEY                                                  |
|    | MORE                                                                           |

### Video en audio toevoegen

#### Video toevoegen

Gewoon de url van de Youtube pagina met het filmpje dat je wil tonen kopiëren en plakken in het bericht of de pagina in het tekst .

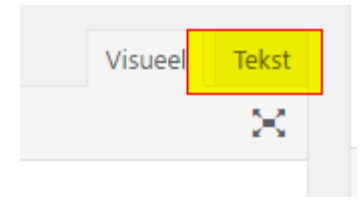

WordPress toont direct de video.

#### Je kan het ook via media invoegen doen -> invoegen via url en daar plakken

| Media invoeg      | jen      | Invoegen via URL |
|-------------------|----------|------------------|
| Galerij aanma     | iken     |                  |
| Uitgelichte af    | beelding | http://          |
|                   |          |                  |
| Alle Invoegen via | URL      | Linktekst        |
|                   | )        |                  |

#### Audio toevoegen

Vb met SoundCloud (https://soundcloud.com/). De url vind je als je klikt op de share-link die bij elke audio opname getoond wordt.

Hoe ga je te werk?

- Schakel in de editor over van Visueel naar Tekst. Plak de gekopieerde URL van de audio
- Als je terug overschakelt naar Visueel, krijg je de audio opname in het bericht.

Je kan ook zelf audiobestanden opladen via Media toevoegen. WordPress toont nadat je het ingevoegd hebt in het bericht automatisch een audioplayer.

Op dezelfde manier kan je ook foto's via Flickr tonen enz... Zie <u>https://codex.wordpress.org/Embeds</u> voor een volledige lijst.

### **Uitgesteld bericht**

- Maak je berichtje. Zorg ervoor dat je via wp-admin aan het werken bent.
- In het vak "Publiceren" zijn de datum en tijdinstellingen zichtbaar. Die kan je aanpassen.
- Stel een datum in en kies voor "inplannen"

Dit kan ook in de verbeterde editor. Bij een nieuw bericht staat er uiterst rechts boven de Berichtinstellingen een icoontje van een kalender. Daar kan je een aangepaste tijd instellen.

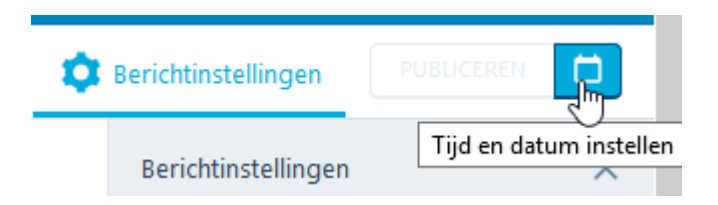

Bij een reeds bestaand bericht dat je wil aanpassen, kan je dit ook doen.

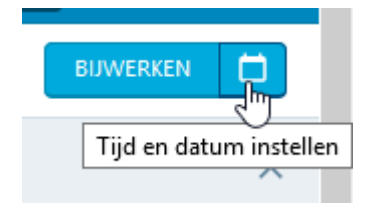

Daarna zie je dat het bericht gepland is voor het gekozen tijdstip.

# Een pagina instellen als Home-pagina

Indien je een statische website wil maken ipv een blog, dan kan je een vaste pagina instellen als Home-page ipv een lijst met recente blogberichten.

#### Stap 1: Maak de pagina die als Home gebruikt zal worden

Voeg een nieuwe pagina toe en noem die "Home". Publiceer de pagina

#### Stap 2: zet de voorpagina op statisch

Start de customizer: Personaliseren -> Thema's -> Customizer

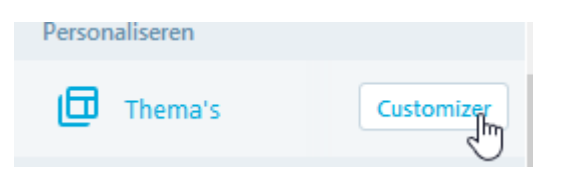

Kies de Statische startpagina optie en selecteer je nieuwe pagina in het drop down menu

| Widgets                                             | 1 |   |
|-----------------------------------------------------|---|---|
| Statische startpagina                               | > | 2 |
| Ť                                                   |   |   |
| Het thema ondersteunt een statische<br>startpagina. |   |   |
| Startpagina toont                                   |   |   |
| ○ Je laatste berichten                              |   |   |
| Een statische pagina                                |   |   |
| Startpagina                                         |   |   |
| — Selecteren —                                      | ~ |   |
| — Selecteren —                                      |   | Ĩ |
| Contact                                             |   |   |
| Een afgeschermde pagina                             |   |   |
| Home                                                |   |   |
| Over V                                              |   |   |
| Over ons                                            |   |   |
| cen siug aanpassen                                  |   |   |

Wil je naast de vaste pagina ook nog een overzicht van je berichtjes tonen, dan moet je een aparte berichtenpagina instellen

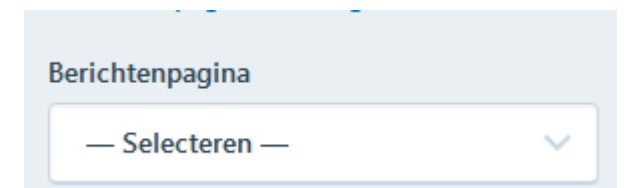

# Structuur in je site

Voor je begint, denk je eerst na wat je met je site wil bereiken.

- Waarom bezoeken mensen je site?
- Schrijf op wat je allemaal op je website wilt hebben. Mindmapping is een goede manier om je gedachten te structureren.

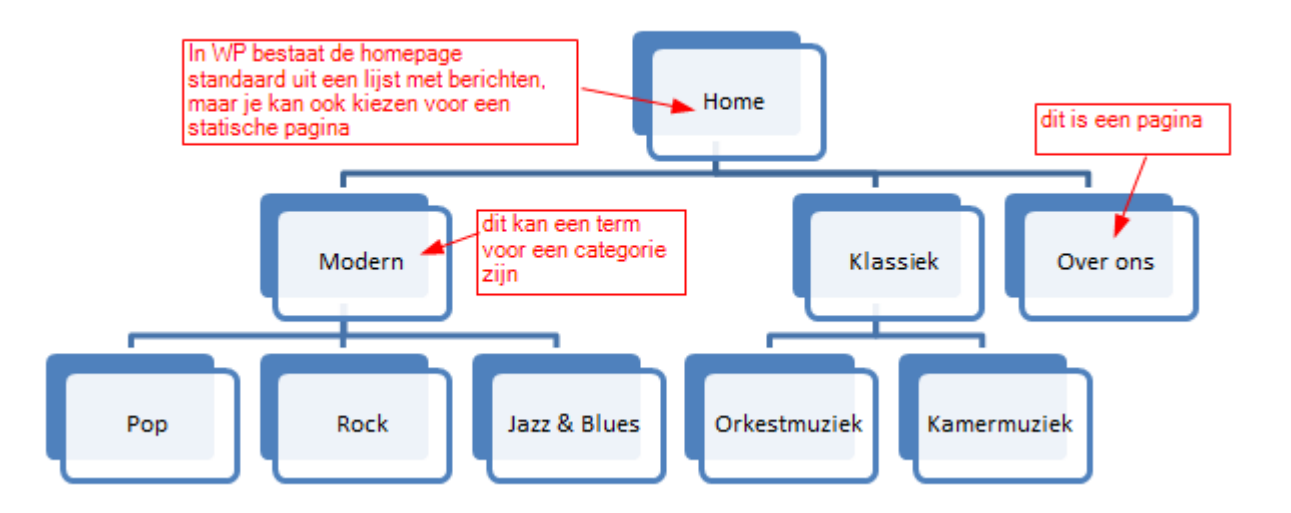

Aan de hand van het resultaat van bovenstaande oefening, kan je gaan bepalen welke categorieën je nodig hebt. Als je maar een kleine site hebt, dan heb je misschien niet eens categorieën nodig, maar je moet dit wel op voorhand bekijken. Hou je indeling simpel, zodat je bezoeker niet te ver moet doorklikken.

### Indelen in categorieën en tags

Onderdelen die niet onder categorieën vallen

- Losse pagina's
- De homepage
- Pagina's met een speciale functie, zoals een contactformulier

Een categorie kan <mark>enkel toegekend worden aan een bericht</mark>, niet aan een pagina

#### Categorieën gaan breed

'**Geen categorie'** is de rubriek waar je berichten in terecht komen als je nog geen categorieën gemaakt hebt. Verander die naam in iets zinvol, bv 'algemeen', 'nieuws', 'berichten', 'reistips', 'Muziekreviews',...

Je gaat er naartoe via wp-admin -> berichten -> categorieën

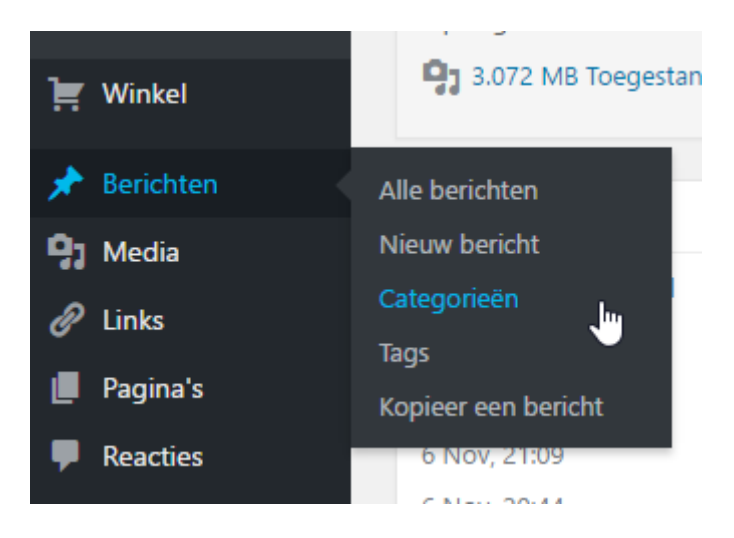

#### Dit scherm verschijnt

| Categorieën                                                                                                    |                                                                                           |                                                                                                    | Scherminstellingen                    | n ▼ Hulp ▼        |
|----------------------------------------------------------------------------------------------------|-------------------------------------------------------------------------------------------|----------------------------------------------------------------------------------------------------|---------------------------------------|-------------------|
| eategoneen                                                                                                    |                                                                                           |                                                                                                    | C                                     | ategorieën zoeken |
| Nieuwe categorie toevoegen                                                                                                    | Acties • Uitvoeren                                                                        |                                                                                                    |                                       | 1 item            |
| Naam                                                                                                    | Naam                                                                                      | Beschrijving                                                                                            | Slug                                  | Aantal            |
| De naam zoals het getoond wordt op de site.                                                                                                    | Geen categorie                                                                            |                                                                                                    | geen-categorie                        | 4                 |
| Hoofd                                                                                                    |                                                                                           |                                                                                                    |                                       |                   |
| Geen T                                                                                                    | Naam                                                                                      | Beschrijving                                                                                            | Slug                                  | Aantal            |
| Categorieën kunnen, in tegenstelling tot tags, een hiërarchie hebben.<br>Je zou een categorie Muziek kunnen hebben en daaronder<br>subcategorieën voor Classic Rock en Hardrock. Dit is optioneel. | Acties • Uitvoeren                                                                        |                                                                                                    |                                       | 1 item            |
| Beschrijving                                                                                                    | <b>Opmerking:</b><br>Het verwijderen van een categon<br>van de verwijderde categorie zijn | ie leidt niet tot verwijdering van de berichten l<br>nu gekoppeld aan categorie <b>Geen categorie</b> . | innen die categorie. Berichten di     | e onderdeel waren |
| h                                                                                                    | Categorieën kunnen geselecteerd                                                           | l worden geconverteerd naar tags door van de                                                            | <u>categorie naar tag converter</u> . |                   |
| De beschrijving is standaard niet prominent maar wordt door<br>sommige thema's getoond.                                                                                                    |                                                                                           |                                                                                                    |                                       |                   |
| Nieuwe categorie toevoegen                                                                                                    |                                                                                           |                                                                                                    |                                       |                   |

Vul bij "Nieuwe categorie invoegen" de naam van je categorie in. Gaat het om een hoofdcategorie (zoals bv "Modern" of Klassiek) dan laat je **Hoofd** staan. De nieuwe categorie heeft geen categorie erboven, het is zelf een categorie op hoofdniveau. Je hoeft de beschrijving niet in te vullen. Dit kan wel handig zijn als je overzichtspagina's maakt met alle berichten in een categorie. Bij bepaalde thema's komt die beschrijving boven die overzichtspagina te staan.

Klik op Nieuwe categorie toevoegen en de categorie is klaar.

De nieuwe categorie verschijnt in de lijst met categorieën aan de rechterkant. Daar staat standaard ook een categorie 'Geen categorie'. Dat is de vertaling van het Engelse Uncategorized. Het staat mooier als je die naam veranderd naar iets dat bij je site past (bv algemeen of reistips of muziekreviews enz...).

Om dat te doen ga je naar Berichten > Categorieën en bewerk de naam Geen categorie

| Geen cate | egorie 📐      |
|-----------|---------------|
| Bewerken  | Snel bewerken |
| Bekijken  |               |

Om enkel de naam te veranderen, volstaat het om "Snel bewerken" te kiezen.

| Naam                | Beschrijving | Slug | Aantal              |
|---------------------|--------------|------|---------------------|
| SNEL BEWERKEN       | $\bigcirc$   |      |                     |
| Naam Geen categorie |              |      |                     |
| Annuleren           |              |      | Categorie bijwerken |
| Naam                | Beschrijving | Slug | Aantal              |

Door met je muis over een categorienaam te gaan, krijg je een snelmenu. Daar kan je ook een categorie terug verwijderen. Als je een categorie verwijdert, dan worden alle berichten die deze categorienaam toegewezen hadden terecht in de categorie "Geen categorie" (als je de naam gewijzigd hebt, zoek je ze natuurlijk bij de gewijzigde naam)

#### Hoe kan Je bezoeker door de categorieën bladeren?

- Door te klikken op de categorielink bij het bericht
- Door te klikken op de lijst categorieën (meer uitleg in les 3 bij widgets)
- Via menulinks naar categoriepagina's

#### Tags zijn specifieker

Tag voeg je op dezelfde manier toe als categorieën, maar dan via Berichten > tags

Maak ze echter niet te specifiek, ze moeten nog van toepassing zijn op meer dan 1 berichtje. In bovenstaande vb kan je als tag bv klarinet nemen om alle muziekstukken voor klarinet te groeperen.

Ze worden gebruikt om content beter vindbaar te maken.

Je kan tags en categorieën ook direct bij een individueel blogbericht maken, maar het is beter om daar op voorhand over na te denken, zodat je orde en structuur in je site hebt

| Categorieën & tags<br>Geen categorie<br>Categorieën (i)<br>Geen categorie<br>NIEUWE CATEGORIE TOEVOEGEN | Categorieën & tags<br>Geen categorie<br>Categorieën (i)<br>Geen categorie<br>NIEUWE CATEGORIE TOEVOEGEN<br>Tags (i) | Status                               | -      |
|----------------------------------------------------------------------------------------------------|----------------------------------------------------------------------------------------------------|--------------------------------------|--------|
| Categorieën (i)<br>Geen categorie NIEUWE CATEGORIE TOEVOEGEN Tags (i)                                   | Categorieën (i)<br>Geen categorie<br>NIEUWE CATEGORIE TOEVOEGEN<br>Tags (i)                                         | Categorieën & tags<br>Geen categorie | •      |
| Geen categorie NIEUWE CATEGORIE TOEVOEGEN Tags                                                          | Geen categorie INIEUWE CATEGORIE TOEVOEGEN Tags                                                                     | Categorieën                          | i      |
| NIEUWE CATEGORIE TOEVOEGEN Tags                                                                         | NIEUWE CATEGORIE TOEVOEGEN Tags                                                                                     | Geen categorie                       |        |
| Tags (i)                                                                                                | Tags (i)                                                                                                    | NIEUWE CATEGORIE TOE                 | VOEGEN |
|                                                                                                    | ~~~~~~~~~~~~~~~~~~~~~~~~~~~~~~~~~~~~~~~                                                                             | Tags                                 | ()     |

# Een menu toevoegen

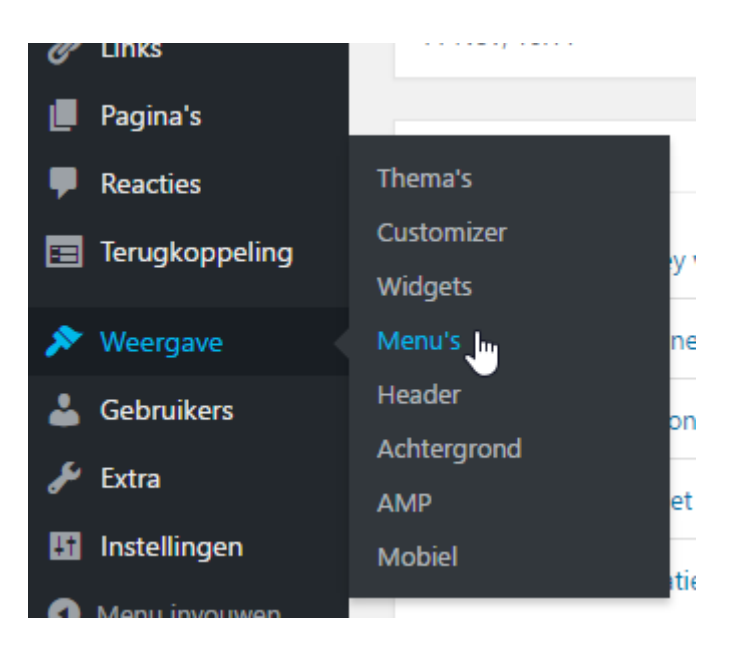

Ga naar het WP-admin menu. Kies Weergave -> Menu's. Als je een thema gekozen hebt waar al een menu inzit, kan je dat automatische menu uitschakelen door een nieuw menu te maken. Het voordeel is dat je daar alles in kan zetten wat je wil, terwijl normaal standaard alleen maar pagina's opgenomen worden. Dat laatste is ook aan te passen indien je dat liever wil.

| Selecteer een menu om te wijzigen: | Primary (Primair menu) 🔻 | Selecteren | of <u>maak een nieuw menu</u> . |  |
|------------------------------------|--------------------------|------------|---------------------------------|--|

Geef je menu een naam en klik op [Menu aanmaken]

Kies waar het menu moet staan bij de menu instellingen. De keuzes hangen af van het gekozen thema. Het menu dat daar nu staat, wordt vervangen.

| Menu instellingen                 |                                                                               |
|-----------------------------------|-------------------------------------------------------------------------------|
| Automatisch pagina's<br>toevoegen | Automatisch hoofdniveau-pagina's aan dit menu toevoegen                       |
| Thema locaties                    | Primair menu (Nu ingesteld op: Primary) Social-menu (Nu ingesteld op: Social) |

Het nieuwe menu is nog leeg.

Rechts bovenaan heb je een vakje "Scherminstellingen"

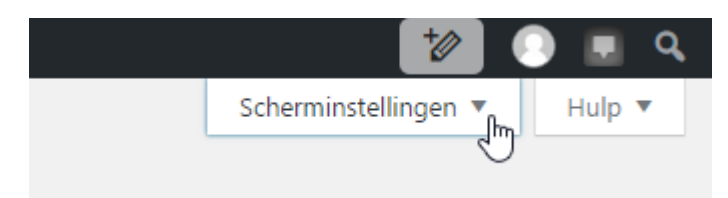

Klik dat open en duidt alle mogelijke soorten content aan.

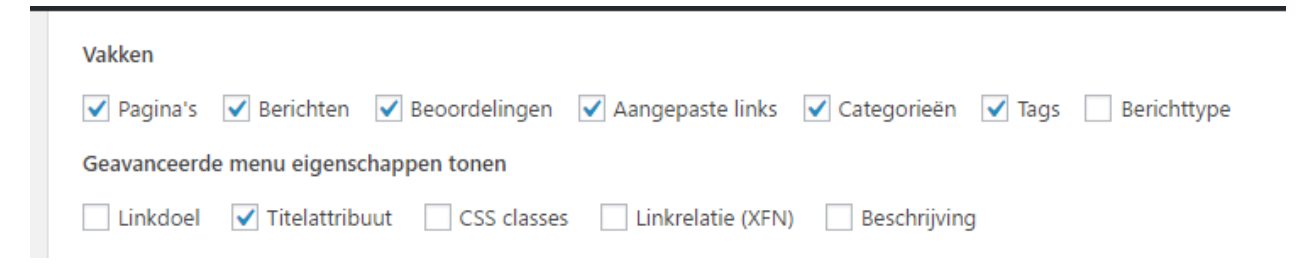

Vanaf nu heb je links in het menu de mogelijkheid om alle soorten content aan je menu toe te voegen.

| • |
|---|
| • |
| • |
| • |
| • |
|   |
|   |

Vink aan wat je nodig hebt en klik op "Aan menu toevoegen". Je kan alles verslepen en in de juiste volgorde zetten.

#### Een menulink maken naar een categorie

In wp-admin

Ga in het WP-ADMIN menu naar weergave -> Menu's

Scherminstellingen 🔻

Via Scherminstellingen kan je kiezen wat je wil opnemen in de menu's

Klik op het blokje Categorieën

Selecteer de categorie die je in het menu wenst op te nemen. Je kan het menu-item desgewenst verslepen naar de juiste plaats.

Kan ook via de cutomizer -> menu -> kies het menu waar je een link wil toevoegen -> Items toevoegen -> kies wat je er wil aan toevoegen

|      |                                                                  | ^              |     |                  |             |            |
|------|------------------------------------------------------------------|----------------|-----|------------------|-------------|------------|
| <    | <ul> <li>Aan het bewerken • Menu's</li> <li>Hoofdmenu</li> </ul> |                |     | Aangepaste links | •           |            |
|      |                                                                  |                |     |                  | Pagina's    | •          |
| Hoo  | ofdmenu                                                          |                |     |                  | -           |            |
|      |                                                                  |                |     |                  | Berichten   | •          |
| Ho   | Home Aangepaste link 🗙                                           |                | ×   |                  | Catagoriaăn | $\bigcirc$ |
| Ove  | er                                                               | Pagina         | ×   |                  | Categorieen | S.         |
| Сог  | ntactpagina                                                      | Pagina         | ×   |                  | Tags        | •          |
| F    | lerschikken                                                      | × Items toevoe | gen |                  | Berichttype | •          |
|      |                                                                  |                |     |                  |             |            |
| Menu | <u>verwijderen</u>                                               |                |     |                  |             |            |
|      |                                                                  |                |     |                  |             |            |

# Permalinks

Bij WordPRess.org heb je de mogelijkheid om een aangepaste URL structuur te maken voor je permalinks en archieven. Met aangepaste URL structuren kunnen je site mooier en overzichtelijker maken.

Wanneer je het berichtje bewerkt via WP-admin staan de permalink bovenaan:

| Permalink: https://testblogwvl.wordpress.com/2016/11/11/galerij/ | Bewerken  | Verkorte URL verkrijgen |
|------------------------------------------------------------------|-----------|-------------------------|
|                                                                  | 40        |                         |
| 💁 Media toevoegen 🖉 🖓 Voeg poll toe 🔚 Contactformulier           | Toevoegen | O Locatie toevoegen     |

Via "Bewerken" kan je de permalink aanpassen.

| galerij                                                         |      |           |                         |
|-----------------------------------------------------------------|------|-----------|-------------------------|
| Permalink: https://testblogwvl.wordpress.com/2016/11/11/galerij | ОК   | Annuleren | Verkorte URL verkrijgen |
|                                                                 | <br> |           |                         |

Werk je via de verbeterde editor, dan kan je de url links in het menu aanpassen, bij "Meer opties".

Let er bij het aanpassen van de permalink op dat je alleen kleine letters, cijfers en koppelstreepjes gebruikt (-). Speciale tekens en spaties zijn niet toegestaan!

| ••• Meer opties            | ^          |   |   |  |
|----------------------------|------------|---|---|--|
| stug<br>galerij            | (j         |   |   |  |
| SAMENVATTING               | <u>(</u> ) | L |   |  |
| Een samenvatting schrijven |            |   | ] |  |

De slug is het onderdeel van een URL dat het artikel beschrijft. De slug is het gedeelte dat na je domeinnaam komt in de URL. In dit voorbeeld is het het woordje galerij uit In machinetaal is het echter <u>https://testblogwvl.wordpress.com/?p=329</u> In mensentaal wordt dat https://testblogwvl.wordpress.com/2016/11/06/galerij/

Zie ook http://wpacademy.nl/wat-zijn-permalinks/

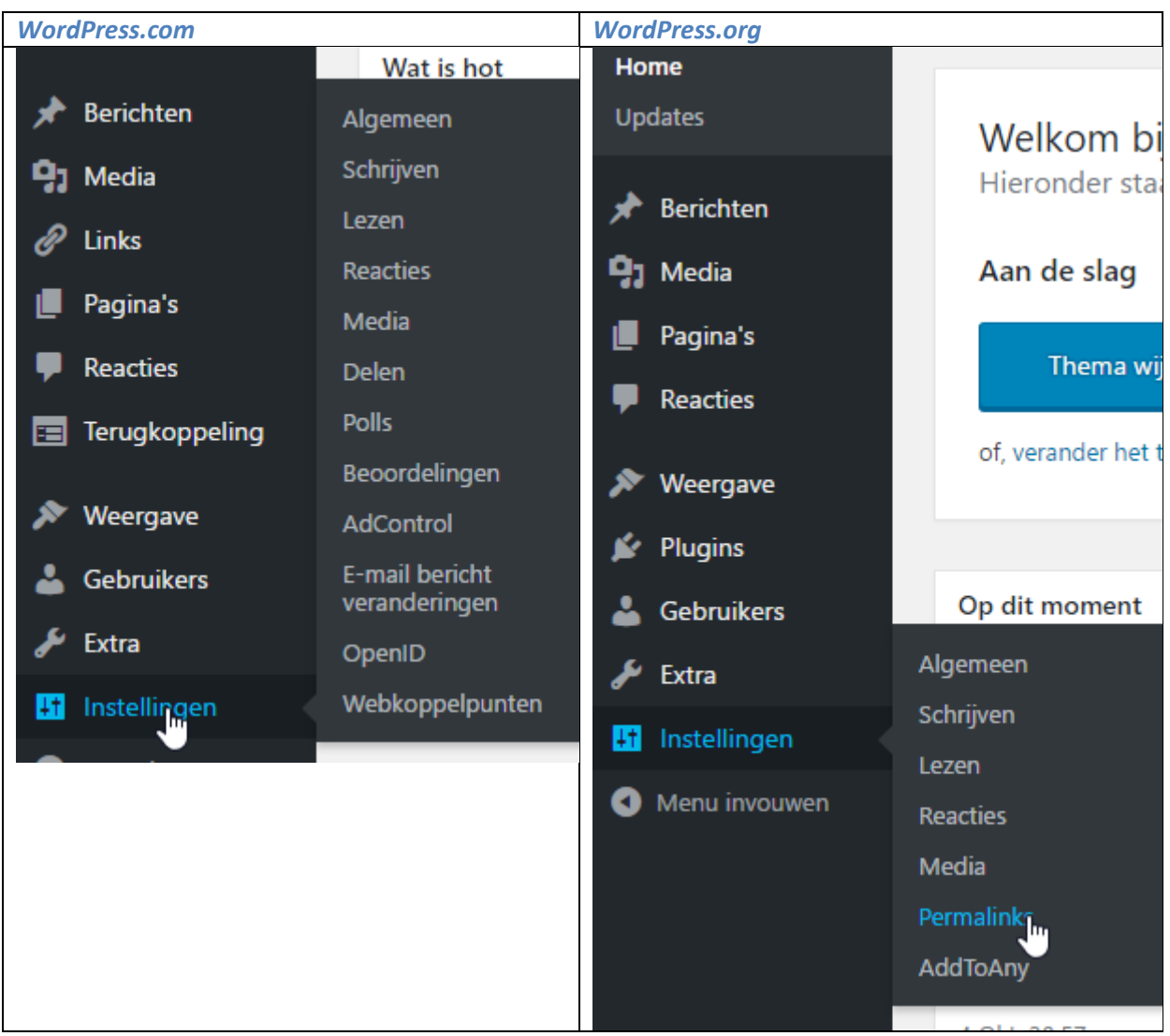

Verschillende instellingen in WP.com en WP.org

# **Enkele nuttige links:**

# **Online reservering**

- https://www.supersaas.nl/info/prijzen
- http://be.simplybook.me/about/wp-plugin
- https://www.sagenda.com/integrate-booking-system-website/add-booking-pluginwordpress-website/
- <u>https://www.youtube.com/channel/UCecrQnGMPd\_ynDim-VNgxZA</u>

# Afgeschermde pagina's

- <u>https://nl-be.wordpress.org/plugins/wp-members/</u>
- https://nl.wordpress.org/plugins/wp-members/#other\_notes

# Programma's om foto's te bewerken

- <u>https://windows-live-photo-gallery.nl.softonic.com/</u>
- <u>http://www.zdnet.be/download/160815/tien-gratis-photoshop-alternatieven/</u>

- <u>http://www.techentools.fhj.nl/tools-voor-journalisten/cliplet-voor-verrassendecinemagraphs/</u>
- <u>https://clipets.en.uptodown.com/windows/download</u>
- https://www.youtube.com/watch?v=bKH368UIM5w
- https://giphy.com/

### Google map invoegen

• http://wordpress.goeduitgelegd.nl/basiskennis/google-maps-toevoegen-wordpress-website/

### Berichten uit een bepaalde categorie laten zien

Berichten uit een specifieke categorie laten zien op de homepage kan enkel met een site die je zelf laat hosten (WordPress.org). Gaat niet met WordPress.com

# Voor je van thema wisselt!

- Neem notities van het huidige thema
- Kijk waar de sidebars staan
- Neem een backup
- Test of alles nog werkt
- Kijk ook in verschillende browsers naar het thema

Wie veel foto's wil tonen, kan zoeken naar de term "portfolio". Voor B&B zoek je best op "Hotel". Gebruik de Engelse taal voor je zoektermen, je krijgt meer resultaten.

Als je van thema wisselt, is het mogelijk dat je het menu opnieuw moet toewijzen aan de menuposities die in het nieuwe thema beschikbaar zijn. Dat kan via Weergave > Menu's > Locaties beheren

| Menu's | bewerken Locaties beheren |         |              |
|--------|---------------------------|---------|--------------|
|        | Themalocatie              |         | b            |
|        | Primair menu              | Primary | Bewerken Nie |

Niet gebruikte thema's verwijder je via Weergave > Thema. Klik op het thema > Themadetails en de knop verwijderen.

# Widgets

Een hoofdpagina bestaat niet enkel uit een bericht of tekst. Bovenaan heb je meestal een header, onderaan heb je de footer en links of rechts heb je één of meer zijbalken.

Vaste onderdelen van WordPress zijn

- Header
- Menu
- Centrale contentgedeelte: hier komt de inhoud van je berichten en pagina's
- Een of meer sidebars
- Footer

Hoe de ontwerper die vaste onderdelen indeelt en waar je de widgets kan neerzetten, hangt af van het ontwerp.

In die gebieden is plaats voor blokken met inhoud, de widgets. Die bepalen ook mee hoe je homepagina er uit ziet.

| Pagina's         | 11 Nov 10:11 |
|------------------|--------------|
| P Reacties       | Thema's      |
| 🖃 Teruakoppelina | Customizer   |
| E rerugkoppening | Widgets      |
| 🔊 Weergave       | Menu's       |
| 💄 Gebruikers     | Header       |
| <b>6 F</b> .     | Achtergrond  |
| Jeres Extra      | AMP          |
| 🖪 Instellingen   | Mobiel ne    |

Widgets kan je toevoegen in het scherm Weergave > widgets

| W         | idgets Manage with Live Pro                                                                                                    | eview                                                    |                          |      |          |   |
|-----------|----------------------------------------------------------------------------------------------------|----------------------------------------------------------|--------------------------|------|----------|---|
| Be        | schikbare widgets                                                                                                    |                                                          | Sidebar                  |      | Footer 2 | • |
| Om<br>wid | Om een widget te activeren sleep het naar een sidebar en klik erop. Om een<br>widget te deactiveren en de instellingen te verwijderen sleep het terug. |                                                          | Zoeken                   | *    | Footer 3 | • |
| A         | Aangepast menu                                                                                                    | Aankomende Evenementen                                   | Social Media Icons: Soci | al 🔻 |          |   |
| A         | Aangepast menu aan sidebar<br>oevoegen.                                                                                                    | Toon opkomende evenementen<br>vanuit een iCalendar-feed. |                          |      |          |   |
| A         | Aanraders                                                                                                    | Afbeelding                                               | Footer 1                 | v    |          |   |
| st<br>W   | e boeken van Goodreads<br>veergeven                                                                                                    | Vertoon een afbeelding in uw<br>zijbalk                  |                          |      |          |   |

Links zie je de beschikbare widgets, rechts de beschikbare plaatsen om ze te zetten.

Je sleept de widget vanuit de lijst met beschikbare widgets naar de plaats waar je wil dat hij staat. Wil je hem niet meer gebruiken? Sleep hem dan terug naar de lijst met beschikbare widgets. De widget wordt "gereset", maar blijft wel beschikbaar voor later gebruik.

Bij WordPress.com kan je enkel de meegeleverde widgets gebruiken, je kan er geen bij installeren.

# De widget tekst

In een tekstwidget kan je ook HTML-code gebruiken.

#### **De customizer**

Je kan Widgets ook bewerken met de customizer, maar dan heb je niet alle aanpassingsmogelijkheden ter beschikking.

Links boven zie je "Manage with Live Preview"

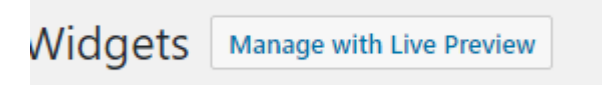

Het voordeel is dat je direct 'live' ziet wat er verandert, terwijl je bezig bent. Je moet dus niet heel te tijd wisselen tussen de beheersomgeving en de voorkant van je site.

# **Plugins**

Plugins zijn uitbreindingen die extra functionaliteit aan je site toevoegen. Werk je met de .com versie, dan kan je geen Plugins installeren. Je kan enkel de reeds meegeleverde widgets gebruiken.

Zie ook <u>https://www.wphandleiding.nl/wordpress-kennisbank/wordpress-plugins/wat-het-verschil-tussen-een-widget-en-een-plugin/</u>

Er zijn talloze plugins, maar let op wat je installeert. Je site kan trager worden als je veel plugins installeert en ze zijn ook niet allemaal even betrouwbaar.

Een overzicht vind je op <a href="https://nl.wordpress.org/plugins/">https://nl.wordpress.org/plugins/</a>

# Je site exporteren

Via Extra -> Exporteren

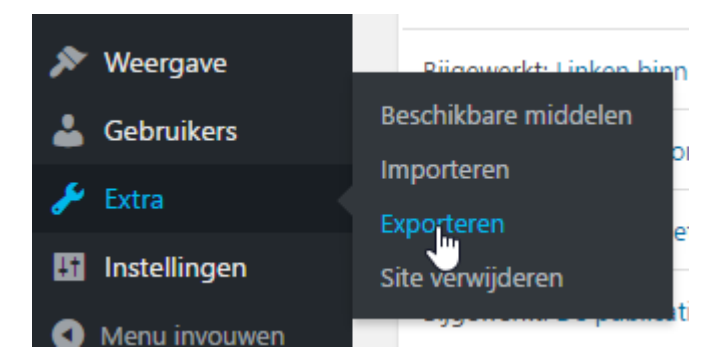

# Wordpress installeren bij een webhost

Wat heb je nodig?

- Een domeinnaam zoals <u>www.jouwwebsite.be</u>
- Een abonnement bij een webhostingbedrijf (zoals bv. one.com)

Een FTP-programma om bestanden op te laden naar de webserver. Filezilla is een aanrader https://filezilla-project.org/ Wil je weten hoe je daar mee moet werken, dan is dit een goede website: https://www.yourhosting.nl/support/handleidingen/website-uploaden-filezilla/

Zit je bij One.com, dan kan je daar de one-click installer gebruiken: https://www.one.com/nl/support/guides-faq#1clickwordpress https://www.one.com/nl/support/guide/gebruik-1-click-wordpress

Bij Hostingbedrijven die deze service niet leveren, moet je verschillende stappen ondernemen

- 1. Een database maken
- 2. Wordpress downloaden
- 3. De Wordpress bestanden kopiëren naar de webserver
- 4. De installatieprocedure doorlopen

# Wordpress installeren op je eigen computer

Dit kan handig zijn als je nog geen je nog geen webhost hebt en/of je de software eerst wil uitproberen. JE kan het ook gebruiken om de site eerst voor een stuk offline te ontwikkelen.

Om dit te doen, moet je webserversoftware installeren.

XAMPP draait zowel op MAC, Windows als op Linux en je installeert er in één keer alles wat je nodig hebt mee.

Op <u>https://www.apachefriends.org/index.html</u> vind je de laatste versie

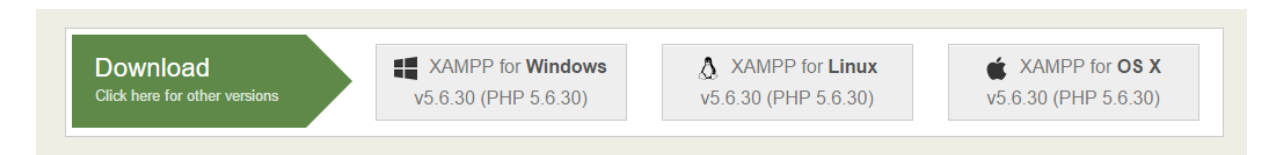

Download de versie die geschikt is voor jouw operating system en installeer die. Voor windows gebruikers, zorg dat de map waar er geïnstalleerd wordt, direct onder de C:\ staat en niet in Program Files.

Normaal werkt xampp met poort 80, maar als je skype gebruikt is het mogelijk dat je dit naar poort 8080 moet gebruiken. In windows 10 kunnen ook nog andere dingen ervoor zorgen dat het met poort 80 niet lukt.

Dan moet je httpd.conf aanpassen en daar ServerName localhost:80 wijzigen naar ServerName localhost:8080. Via het programma van Xampp kan je dan localhost starten.

Start Xampp met xampp-control.exe

#### Open het bestand httpd.conf

| 😫 XAMP                                                               | P Control Par                                  | nel v3.2.2 [Con                                                     | npiled: Nov 12th 2                                                                                | 2015 ]                                      |                                         |                | – 🗆 X                                                                                                    |
|----------------------------------------------------------------------|------------------------------------------------|---------------------------------------------------------------------|---------------------------------------------------------------------------------------------------|---------------------------------------------|-----------------------------------------|----------------|----------------------------------------------------------------------------------------------------|
| ន                                                                    | XAI                                            | MPP Contr                                                           | ol Panel v3                                                                                       |                                             | 🥜 Config                                |                |                                                                                                    |
| Modules<br>Service                                                   | Module                                         | PID(s)                                                              | Port(s)                                                                                           | Actions                                     |                                         |                | Netstat     op                                                                                            |
|                                                                      | Apache                                         |                                                                     |                                                                                                   | Start                                       | Admin                                   | Cr-f           | Apache (httpd.conf)                                                                                       |
|                                                                      | MySQL                                          |                                                                     |                                                                                                   | Start                                       | Admin                                   | Co             | Agache (httpd-ssl.conf)                                                                                   |
|                                                                      | FileZilla                                      |                                                                     |                                                                                                   | Start                                       | Admin                                   | Co             | Apache (httpd-xampp.conf)                                                                                 |
|                                                                      | Mercury                                        |                                                                     |                                                                                                   | Start                                       | Admin                                   | Cc             | P <u>H</u> P (php.ini)                                                                                    |
|                                                                      | Tomcat                                         |                                                                     |                                                                                                   | Start                                       | Admin                                   | Cc             | php <u>M</u> yAdmin (config.inc.php)                                                                      |
| 22:11:48<br>22:11:48<br>22:11:48<br>22:11:48<br>22:11:48<br>22:11:49 | [main]<br>[main]<br>[main]<br>[main]<br>[main] | there will t<br>about runr<br>XAMPP In<br>Checking t<br>All prerequ | be a security dia<br>ing this applicat<br>stallation Direct<br>for prerequisites<br>iisites found | logue or thi<br>ion with ad<br>ory: "c:\xan | ngs will brea<br>ministrator r<br>npp\" | ak! S<br>ights | < <u>B</u> rowse> [Apache]<br><b<u>rowse&gt; [PHP]<br/><br<u>owse&gt; [phpMyAdmin]<br/>13:15</br<u></b<u> |

Zoek naar ServerName localhost:80 en pas dit aan naar 8080

| <pre># ServerName gives the name and port</pre> |
|-------------------------------------------------|
| <pre># This can often be determined autom</pre> |
| <pre># it explicitly to prevent problems</pre>  |
| #                                               |
| <pre># If your host doesn't have a regist</pre> |
| #                                               |
| ServerName localhost:8080                       |
|                                                 |
| #                                               |

# Denv access to the entirety of you

Daarna kan je via Start Apache starten en een die gestart is kan je via admin de localhost openen

| Modules |        |        |         |         |       |        |      |
|---------|--------|--------|---------|---------|-------|--------|------|
| Service | Module | PID(s) | Port(s) | Actions |       |        |      |
|         | Apache |        |         | Start   | Admin | Config | Logs |
|         | MySQL  |        |         | Start   | Admin | Config | Logs |

Vergeet niet dat je ook MySQL moet starten!

Je ziet dat hij poort 8080 gebruikt. Klik op Admin en je komt op localhost.

| <u> </u>                 |   |       |          |      |            |      |     |        |           |
|--------------------------|---|-------|----------|------|------------|------|-----|--------|-----------|
| $\leftarrow \rightarrow$ | G | 仚     | <b>i</b> | ocal | host:8080  | )/da | shb | oard/  |           |
| Apps                     | ß | Git - | Book     |      | hongkiat.c | om   | ß   | Pin It | Geïmporte |
|                          |   |       |          |      | Apac       | :he  | Fri | ends   |           |
|                          |   |       |          |      |            |      |     |        |           |

In de adresbalk wis je "dashboard/" en vervang je dat door de naam van de map in htdocs waar jouw lokale website staat.

Om WordPress lokaal te installeren is dit een goede uitleg op Youtube: <a href="https://www.youtube.com/watch?v=S40oOlOxjlA">https://www.youtube.com/watch?v=S40oOlOxjlA</a>

De stappen zijn dezelfde als bij "Wordpress installeren bij een webhost" beschreven.

#### 1: database maken

Je kan een database maken in phpMyAdmin. In het controlepaneel klik je daarvoor naast MySQL op Admin

| 🔀 XAMP     | P Control Pa  | nel v3.2.2 [ (             | Compiled: Nov 12th | 2015 ]  |       |          |  |  |  |  |  |  |
|------------|---------------|----------------------------|--------------------|---------|-------|----------|--|--|--|--|--|--|
| 8          | XA            | XAMPP Control Panel v3.2.2 |                    |         |       |          |  |  |  |  |  |  |
| Service    | Module        | PID(s)                     | Port(s)            | Actions |       |          |  |  |  |  |  |  |
|            | Apache        | 12156<br>9900              | 443, 8080          | Stop    | Admin | Config   |  |  |  |  |  |  |
|            | MySQL         | 10008                      | 3306               | Stop    | Admin | Config   |  |  |  |  |  |  |
|            | FileZilla     |                            |                    | Start   | Admin | Config   |  |  |  |  |  |  |
| In phpMy#  | Admin klik je | e op Nieuw                 | Nieuw              |         |       |          |  |  |  |  |  |  |
| Vul de dat | abasenaam     | in en klik o               | p aanmaken.        |         |       |          |  |  |  |  |  |  |
| 🕞 Datal    | base aanma    | ıken 🔞                     |                    |         |       |          |  |  |  |  |  |  |
| databas    | senaam        |                            | Collatie           |         | •     | Aanmaken |  |  |  |  |  |  |

Van gebruiksrechten hoef je je hier niets aan te trekken, in Xampp is er een gebruiker "root" zonder wachtwoord die alle rechten heeft. Bij een live website bij een webhost zal dit anders zijn. Daar heeft een database een gebruiker met rechten voor die ene database alleen en met een (sterk) wachtwoord.

#### 2 & 3: Wordpress downloaden en de Wordpress bestanden kopiëren naar de webserver

Eens je die database gemaakt hebt, moet je nog juist de bestanden van <u>https://wordpress.org/</u> gaan downloaden en in de map die je in htdocs gemaakt hebt zetten C:\xampp\htdocs\map\_met\_jouw\_website

#### 4: De installatieprocedure doorlopen

Wanneer hij om de gegevens van de database vraagt, geef je de naam op van de DB die je juist gemaakt hebt.

Gebruikersnaam is root

Wachtwoord laat je leeg

Database-host = localhost

De rest zou simpel moeten zijn!